■オンライン請求を開始される医院様 ■オンラインで返戻を請求される医院様

にご案内です。

皆様の PC のデスクトップ画面に【POWER5G 専用サイト】があります!

そちらに、オンライン請求、オンライン返戻に伴う操作方法を、分かりやすく動画形式でア ップした画面がございます!

・返戻のデータをダウンロードするときに名前を付けて保存したい!

・返戻データをどうやって USB メモリに保存するのか?

・オンライン請求の操作手順を教えて欲しい

等々、ご質問頂くことがございます。

例えば、【名前をつけて保存する】を有効にすることで、

・USB メモリに直接ファイルを保存できる。

・保存するときに、そのまま【〇年〇月国保返戻分】と入力することが出来るようになり、 管理しやすい!

等、メリットがございます。

是非この機会に、一度ご視聴ください。

【確認方法】

手順1. デスクトップ画面から【POWER5G専用サイト】をクリック

手順2. 画面右上に表示されている【よくある質問】をクリック

手順3. 選択項目の中から【オンライン請求】をクリック

3ステップで簡単に視聴することが出来ます!

Ж

オンライン資格確認と同居されている PC では、インターネット接続に制限がございます。 動画がご視聴できない場合は、別の POWER 5 G がインストールされている PC からご視 聴ください。

ご不明な点等ございましたら、お気軽にご連絡ください。